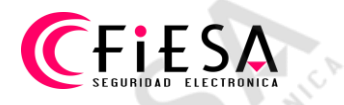

Creación de la cuenta Hik-Connect, para publicar equipos Hikvision en Internet.

Abrir una ventana de navegador.

| Centro de Autenticación ×<br>← → C  Es seguro www.hik-connect.com |                                                                                                  |
|-------------------------------------------------------------------|--------------------------------------------------------------------------------------------------|
| HIKVISION www.hik-connect.com                                     | Español •                                                                                        |
|                                                                   | ;Bienvenido<br>cuenta/correo electrónico<br>contraseña<br>Olvidó la contraseña<br>Iniciar sesión |
| HIKVISIO                                                          | Registro 2                                                                                       |
| © Hangzhou Hikvision Digital Technology Co., Ltd. Todos Io:       | s derechos reservados.                                                                           |

1) Tipear en la Barra de dirección <u>WWW.HIK-CONNECT.COM</u> y dar enter.
 2) Clic en el Botón Register.

Página 1 de 5

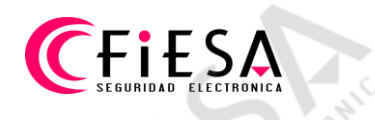

## Completar el formulario de registro, para crear la cuenta.

| Registro de usuario                 |              |                |               |                  |    |
|-------------------------------------|--------------|----------------|---------------|------------------|----|
| Nombre de Usuario:                  |              |                |               |                  |    |
| demofiesa                           | 0            |                |               |                  |    |
|                                     |              |                |               |                  |    |
| • Contrasena:                       | 0            |                |               |                  |    |
| 2                                   |              |                |               |                  |    |
| Gene                                | ral          |                |               |                  |    |
| Confirmar Contraseña:               |              |                |               |                  |    |
|                                     | 0            | 0              |               |                  |    |
|                                     |              | <u> </u>       |               |                  | ∠. |
| 3 Pais:                             | Europe       | Asia An        | nerica Af     | rics Ocosii      |    |
|                                     | Anguilla     | Antarctica     | Antigua and B | Argentina 🔵      |    |
| Correo electrónico:                 | Aruba        | Bahamas        | Barbados      | Belize           |    |
| 11Ph                                | Bermuda      | Bolivia        | Bonaire       | Brazil           |    |
| 6 <sup>15</sup>                     | Canada       | Cayman Islands | Chile         | Colombia         |    |
| <ul> <li>Código de País:</li> </ul> | Costa Rica   | Cuba           | Cura?ao       | Dominica         |    |
| Por favor, elija su país.           | Dominican Re | Ecuador        | El Salvador   | Falkland Island. | •  |
| Numero de teléfono móvil:           |              |                |               |                  |    |
|                                     |              |                |               |                  |    |

- 2) Tipear una contraseña y confirmarla.
- 3) Completar el campo País.
- 4) Seleccionar Continente.
- 5) Seleccionar País.

| Elija país.         |                    |            |
|---------------------|--------------------|------------|
| Asegúrese de selecc | ionar Argentina" 🕯 | ? <b>6</b> |
|                     | Cancolar           | OK         |

6) Confirmar País.

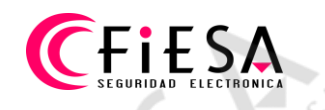

| Registra | ar X                                 |                                       | (C28) - C >     | 5 |
|----------|--------------------------------------|---------------------------------------|-----------------|---|
| s c      | https://www.hik-connect.com/register | - <u> </u>                            | ॰ @ ☆ 🚺 😵 💿 🖬 🤤 |   |
|          | Contraseña:                          | 51                                    |                 |   |
|          |                                      | 0                                     |                 |   |
|          |                                      |                                       |                 |   |
|          | - Confirmar Contraseña:              |                                       |                 |   |
|          | - commus contrasena.                 | 0                                     |                 |   |
|          |                                      | 0                                     |                 |   |
|          | • País:                              |                                       |                 | 5 |
|          | Argentina                            |                                       |                 | 1 |
|          |                                      |                                       |                 |   |
| 1        | Correo electrónico:                  | A A A A A A A A A A A A A A A A A A A | 5               | P |
|          | usuario@sucorreo.com                 | 9 _ R <sup>3</sup>                    |                 |   |
|          | G Cértion de Pales                   |                                       |                 | 1 |
|          | 54                                   |                                       |                 |   |
| N        |                                      | .0                                    | 24              |   |
| 12       | Numero de teléfono móvil             | - IDA                                 | Q10             |   |
|          |                                      |                                       | GUI.            |   |
| 2        |                                      |                                       | St              |   |
| 2        | Código de verificación:              |                                       |                 |   |
|          | G1IA G1I                             | A - Refrescar                         |                 |   |
| 2        | Estoy de acuerdo Acuerdo de servicio |                                       |                 |   |
| 5        |                                      |                                       |                 |   |
|          |                                      |                                       |                 | 1 |

- 1) Completar campo Correo Electrónico.
- 2) Tipear los caracteres del Captcha mostrado.
- 3) Tildar aceptación de las reglas del servicio.
- 4) Clic en Siguiente, para confirmar datos del Formulario.

Por favor espere...

Se enviará un correo con el Código de Verificación, a la dirección que se cargo en el formulario.

**CFIESA** SEGURIDAD ELECTRONICA

| Outlook                | D Buscar                                                                            |
|------------------------|-------------------------------------------------------------------------------------|
| + Mensaje nuevo        | 💼 Eliminar Correo deseado 🗸 Bloquear 🔁 Mover a 🗸 ⊘ Categorizar 🗸                    |
| $\vee$ Favoritos       | Verification Code                                                                   |
| 🖾 Bandeja de entra 111 | Este mensaje se identificó como spam. Lo eliminaremos dentro de 10 días. No es spam |
| Borradores 2           | service163@hicloudcam.com                                                           |
| E Archivo              | Usted; ⊗                                                                            |
| Agregar favorito       | [user information]Verification code:2250,expires in 30 minutes.                     |
| ∨ Carpetas             |                                                                                     |
| Bandeja de entra 111   |                                                                                     |
| Correo no desea 68     | 54                                                                                  |

Cargar el código de verificación en el cuadro que lo solicita.

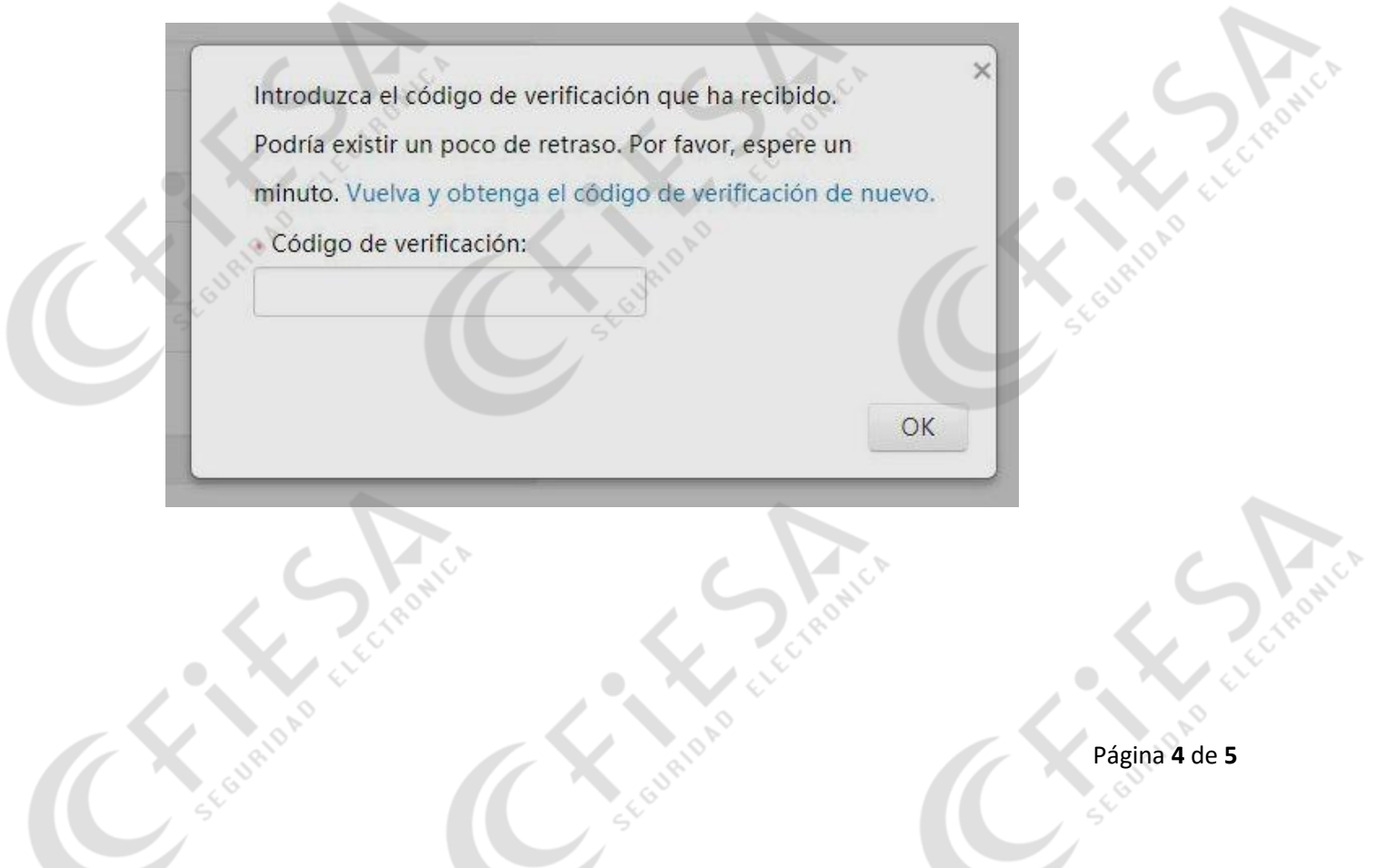

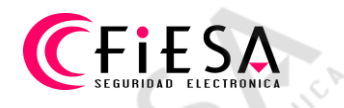

Al crearse la cuenta, se pueden verificar los datos como ser el Correo electrónico.

## **HIKVISION**°

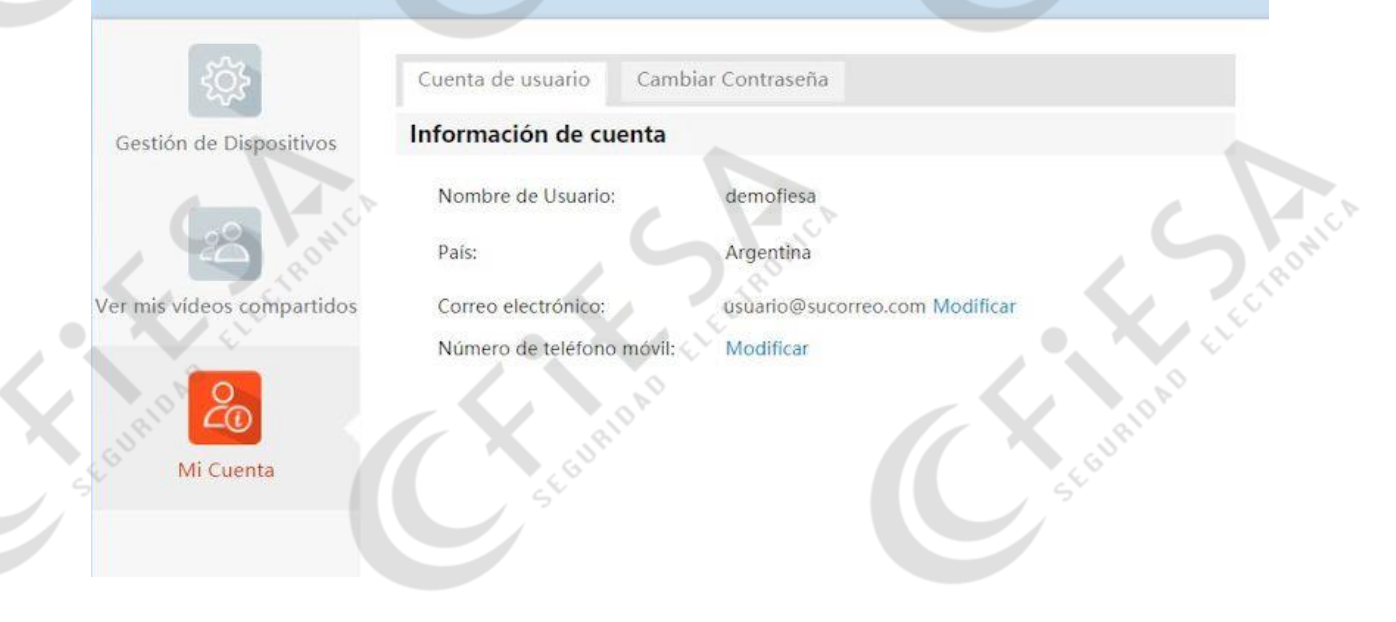

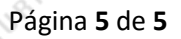

demofiesa -

Español -